# How to Access Your Virtual Class Schedule with Links

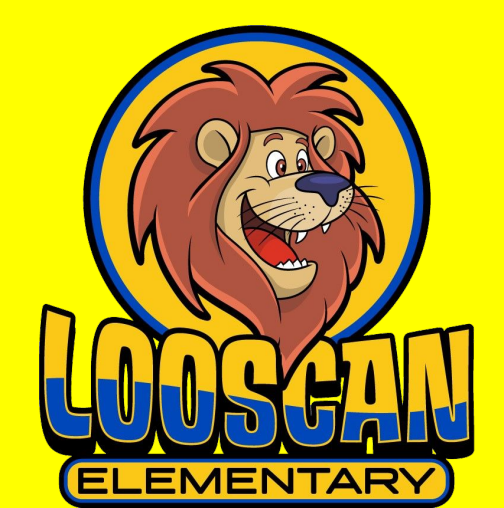

# Cómo Acceder a Su Horario de Clases Virtual con Enlaces

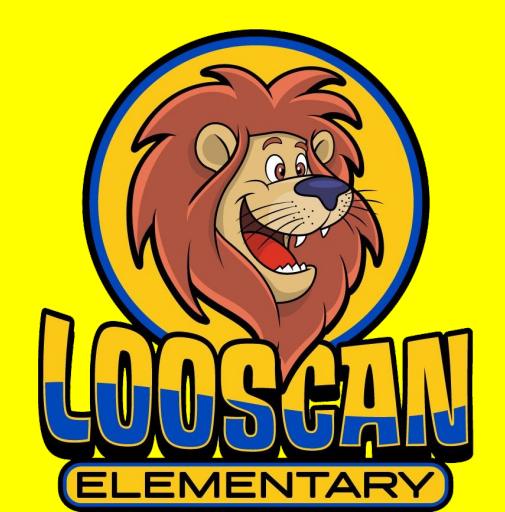

### 1. Type in our school website in a web browser, preferably Google Chrome.

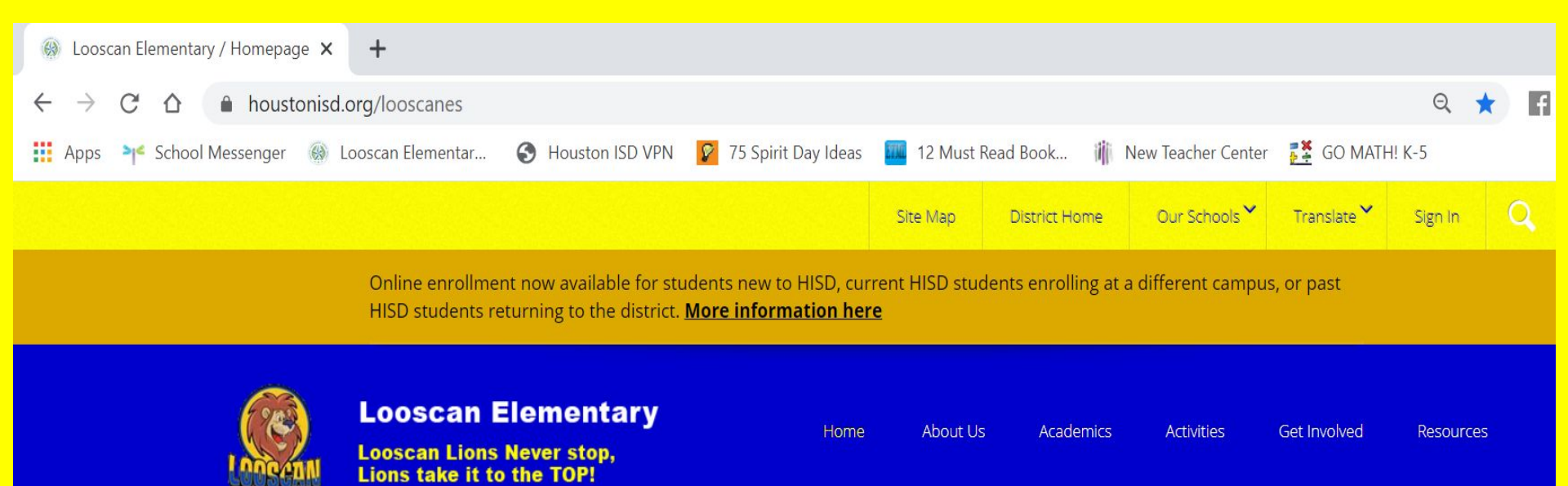

1. Escriba el sitio web de nuestra escuela en un navegador web, preferiblemente en Google Chrome.

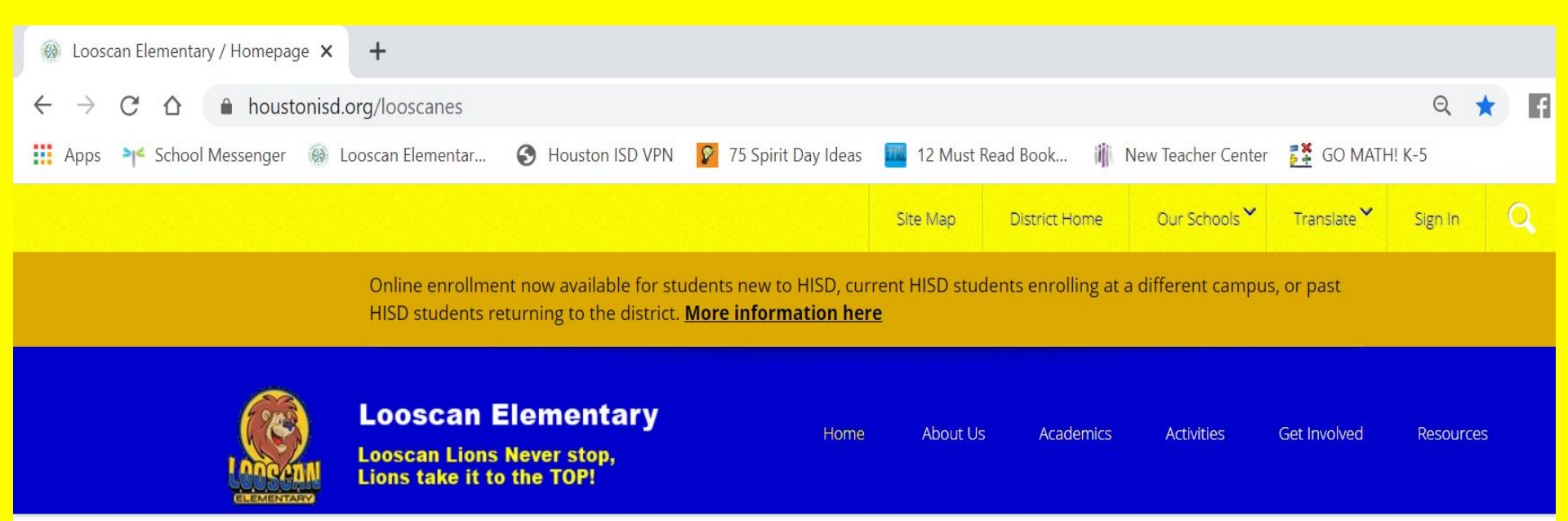

### 2. Click on the Academics tab.

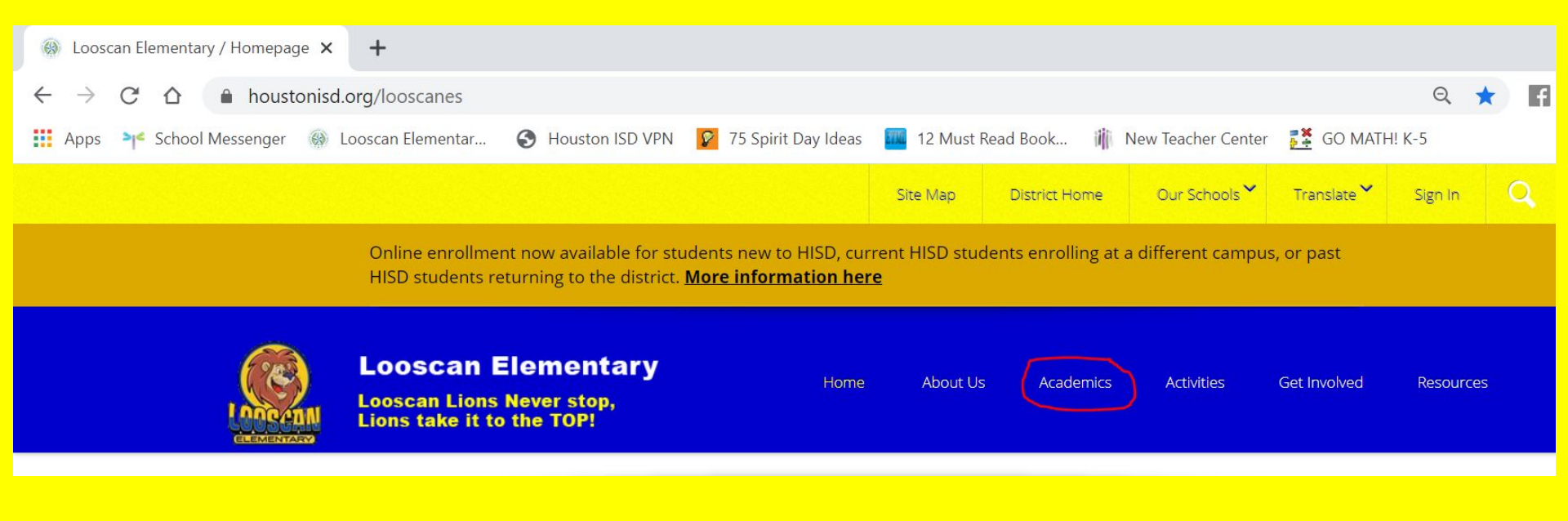

### 2. Haga clic en la pestaña Académicos.

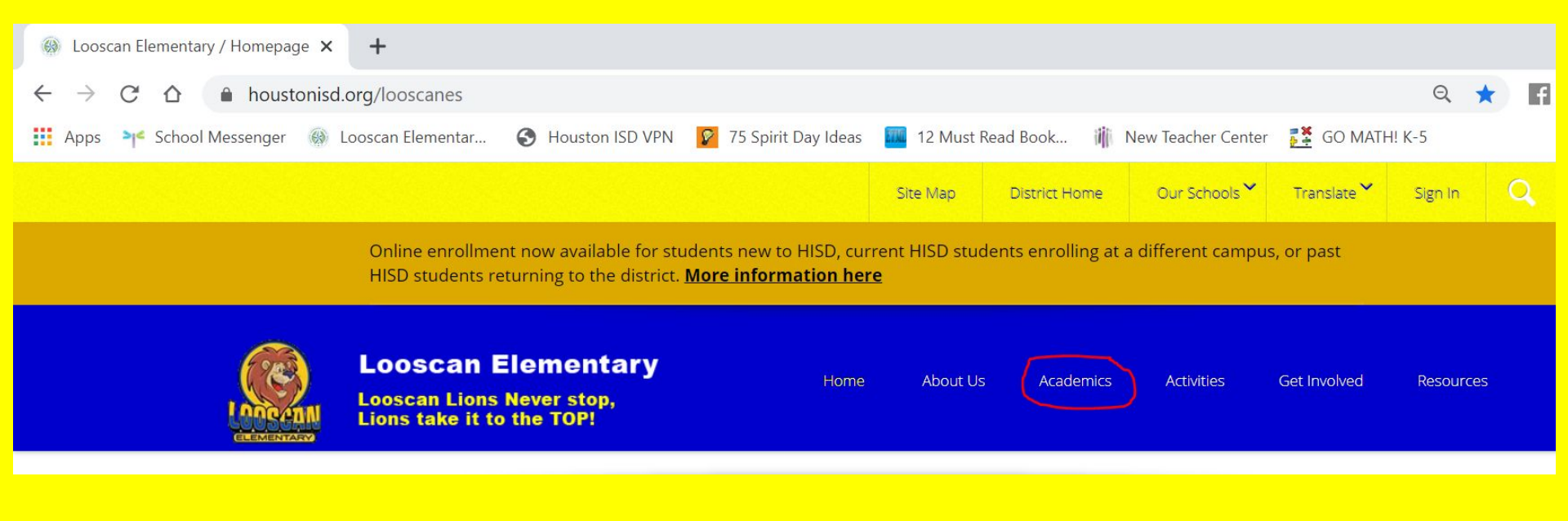

### 3. The different grade levels will appear.

|  | Looscan Elementary<br>Looscan Lions Never stop,<br>Lions take it to the TOP! |                            | Home       | About Us     | Academics | Activities |
|--|------------------------------------------------------------------------------|----------------------------|------------|--------------|-----------|------------|
|  | m                                                                            |                            |            | Pre-Kinde    | ergarten  |            |
|  | LIONS                                                                        |                            |            | Kindergarten |           |            |
|  |                                                                              | and the second second      | -          | First Grad   | de        |            |
|  | ERIAL<br>Control Control<br>Where Lions Take it to the TOP                   | TEXA8 EXEMPLA<br>2009+2010 | ARY SCHOOL | Second G     | Grade     |            |
|  |                                                                              |                            |            | Third Gra    | de        |            |
|  |                                                                              | oscan =                    | Fourth Gr  | rade         |           |            |
|  |                                                                              | PI                         |            | Fifth Grac   | de        |            |
|  |                                                                              |                            |            | Special Ec   | ducation  |            |
|  | ready for                                                                    |                            |            | Enrichme     | ent       |            |

### 3. Aparecerán los diferentes niveles de grado.

|            | Looscan Elementary<br>Looscan Lions Never stop,<br>Lions take it to the TOP! |                            | Home      | About Us   | Academics | Activities |
|------------|------------------------------------------------------------------------------|----------------------------|-----------|------------|-----------|------------|
| ELEMENTARY |                                                                              |                            |           | Pre-Kinde  | rgarten   |            |
|            | Hons                                                                         |                            |           | Kindergart | ien       |            |
|            |                                                                              |                            |           | First Grad | e         |            |
|            |                                                                              | 78XA8 EXEMPLA<br>2009+2010 | AY SCHOOL | Second Gr  | ade       |            |
|            | ha l'& l'A <sup>m</sup> t ha                                                 |                            |           | Third Grad | le        |            |
|            | Welcome to Lo<br>Where Lions Take it to the TO                               |                            |           | Fourth Gra | ade       |            |
|            |                                                                              | oscai i<br>Pi              | E         | Fifth Grad | e         |            |
|            |                                                                              |                            |           | Special Ed | ucation   |            |
|            | eady for                                                                     |                            |           | Enrichmer  | nt        |            |

### 4. Choose your child's teacher.

If you do not know your child's teacher please call our school phone # (713) 696 - 2760

| PRE-KINDERGARTEN Pre-Kindergarten | Conference Time 2:15-3<br>Friday)                                                                                                    | :00 PM (Monday, Tuesday, Wednesday,                                                                                           |
|-----------------------------------|----------------------------------------------------------------------------------------------------|----------------------------------------------------------------------------------------------------|
|                                   | A service of the service of the serv                                                                                                    | Ms. Cordoba<br>Pre-Kinder Self Contained (English)<br>Virtual Classroom<br>Email<br>The HUB<br>Virtual Schedule               |
|                                   | Marchanderson<br>Marchanderson<br>Marcha | Ms. Pacheco<br>Pre-Kinder Bilingual Self Contained (Spanish)<br>Virtual Classroom 🖡<br>Email<br>The HUB<br>Virtual Schedule 🖡 |

### 4. Elija el maestro de su hijo.

no conoce al maestro de su hijo, por favor llame a nuestro teléfono escolar # (713) 696-2760

| Pre-Kindergarten | Conference Time 2:15-3:00 PM (Monday, Tuesday, Wednesday,<br>Friday)                                                                                                    |                                                                                             |  |
|------------------|----------------------------------------------------------------------------------------------------|---------------------------------------------------------------------------------------------|--|
|                  | Ms.<br>Gerdese<br>Brek<br>Brek<br>Considered<br>Brek<br>Considered<br>Brek<br>Consider | s. Cordoba<br>Kinder Self Contained (English)<br>Iai Classroom<br>II<br>HUB<br>Iai Schedule |  |
|                  | Ms.<br>Ms.<br>Ms.<br>Prek<br>Ms.<br>Prek<br>Bilingual<br>Ema<br>The<br>Ms. Pachieco<br>Prek<br>Bilingual<br>Ema<br>The<br>Ms.<br>Presson<br>Solution<br>Solution                                                                                                    | S. Pacheco<br>Kinder Bilingual Self Contained (Spanish)<br>ual Classroom 🍫<br>II<br>HUB     |  |

#### 5. Click on Virtual Schedule to see the daily schedule.

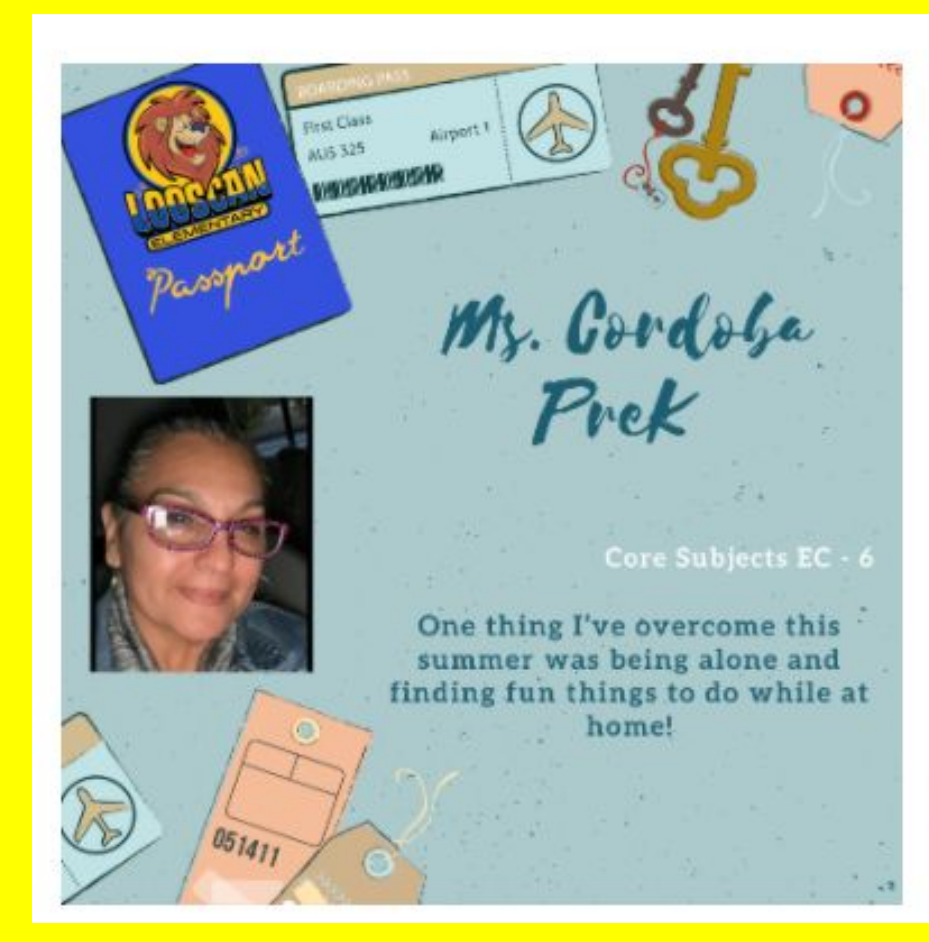

### Ms. Cordoba

### Pre-Kinder Self Contained (English)

Virtual Classroom

Email

### The HUB

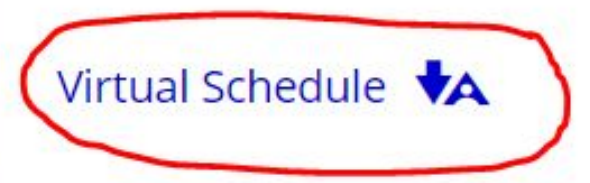

### 5. Haga clic en Horario Virtual para ver el horario diario.

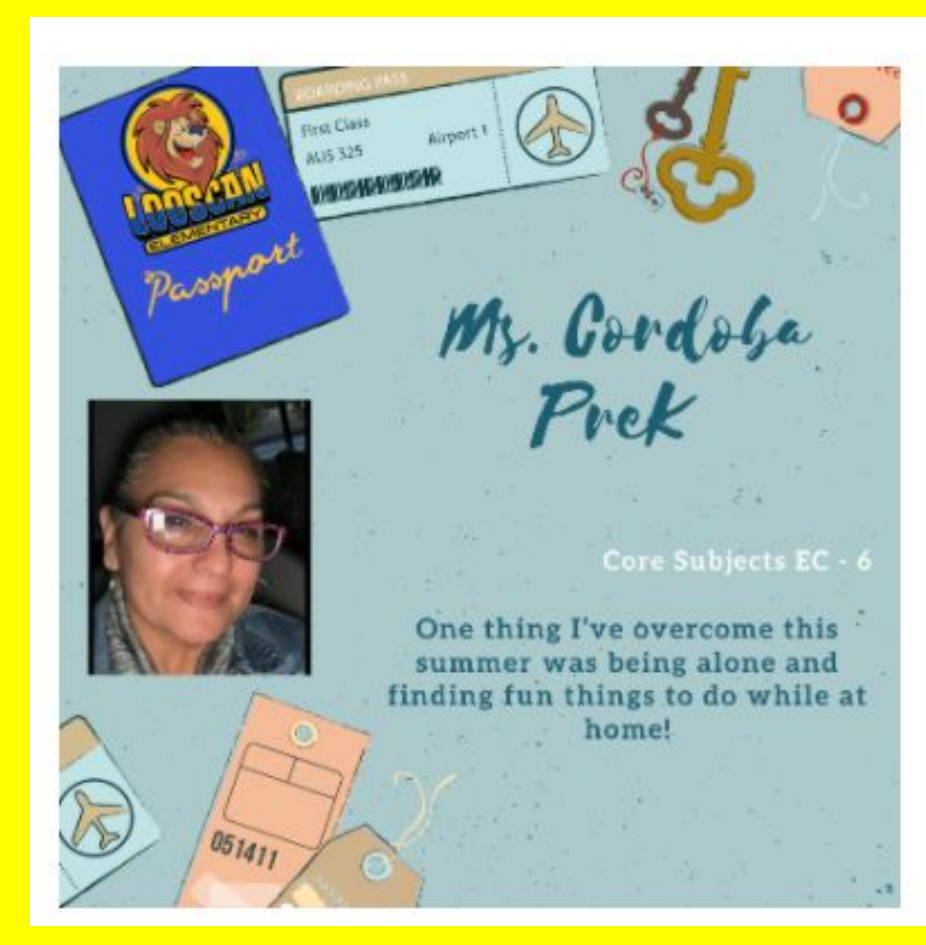

### Ms. Cordoba

### Pre-Kinder Self Contained (English)

Virtual Classroom

Email

### The HUB

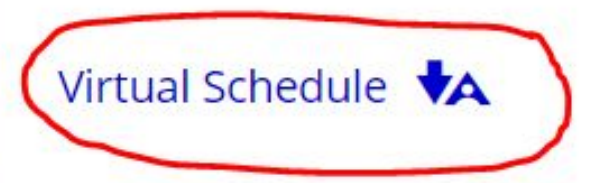

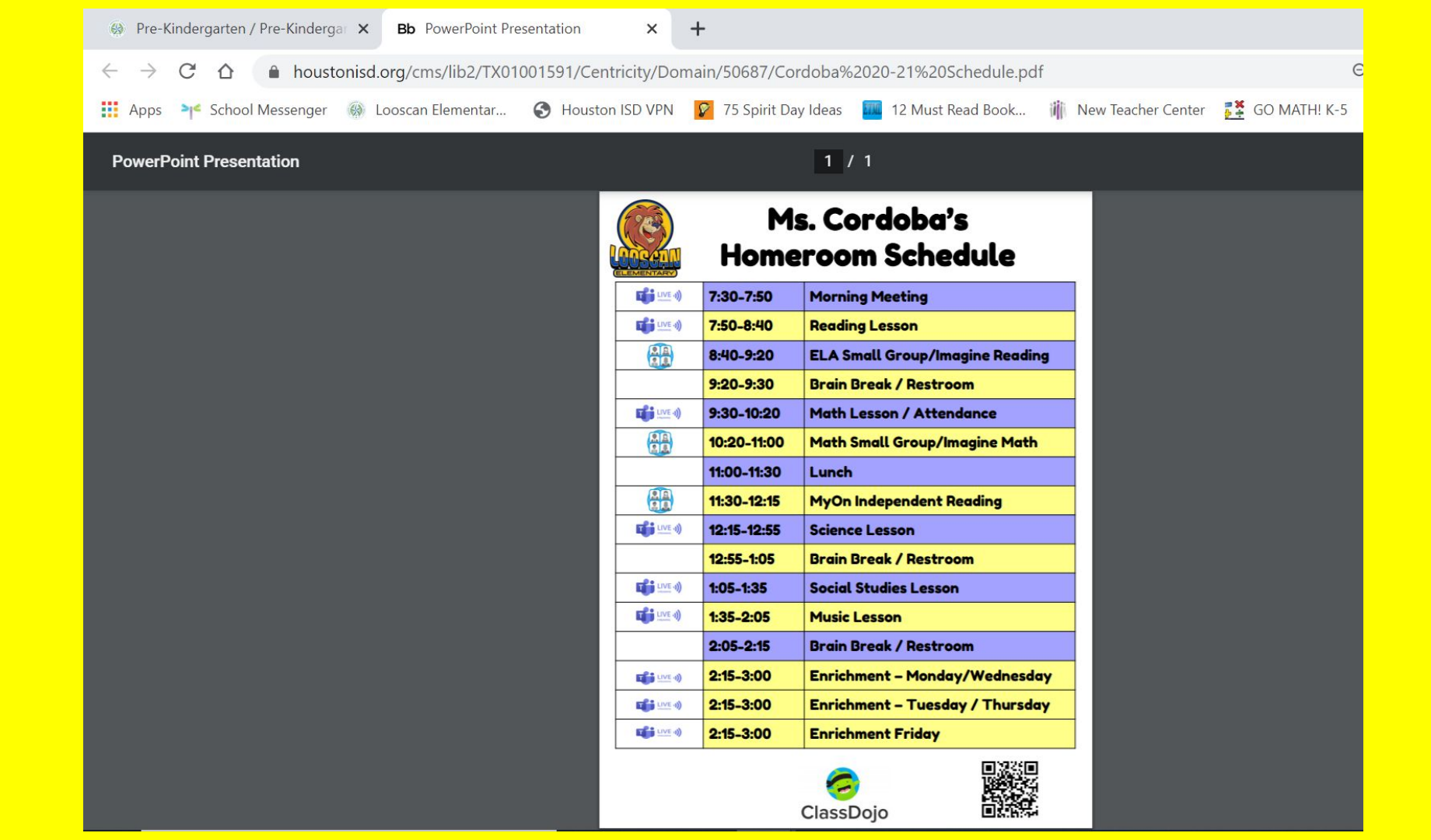

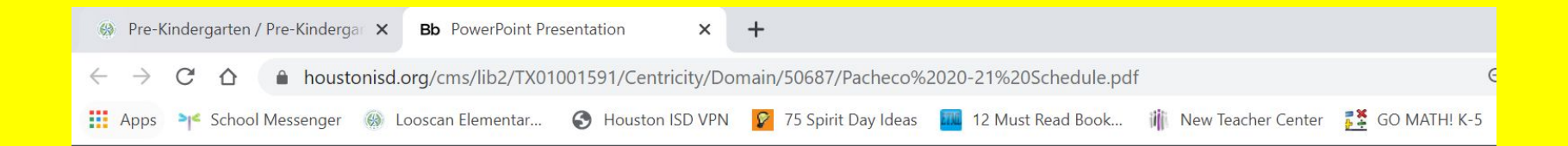

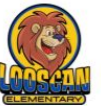

#### Mrs. Pacheco's Homeroom Schedule

| LEMENTARY |             |                                     |
|-----------|-------------|-------------------------------------|
|           | 7:30-7:50   | Mensaje de la mañana                |
|           | 7:50-8:40   | Lección de lectura                  |
|           | 8:40-9:20   | ELA Small Group/Imagine Reading     |
|           | 9:20-9:30   | Descanso para el cerebro / baño     |
|           | 9:30-10:20  | Lección de matemáticas / asistencia |
|           | 10:20-11:00 | Math Small Group/Imagine Math       |
|           | 11:00-11:30 | Almuerzo                            |
|           | 11:30-12:15 | Lectura independiente MyOn          |
|           | 12:15-12:55 | Lección de ciencia                  |
| 1         | 12:55-1:05  | Descanso para el cerebro / baño     |
|           | 1:05-1:35   | Lección de estudios sociales        |
| 11VE -()) | 1:35-2:05   | Lección de música                   |
|           | 2:05-2:15   | Descanso para el cerebro / baño     |
|           | 2:15-3:00   | Arte - Lunes / Miércoles            |
|           | 2:15-3:00   | PE - martes / jueves                |
|           | 2:15-3:00   | Viernes de enriquecimiento          |
|           |             |                                     |

ClassDojo

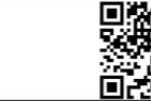

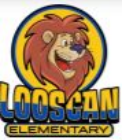

### Ms. Cordoba's Homeroom Schedule

| 7:30-7:50   | Morning Meeting                 |
|-------------|---------------------------------|
| 7:50-8:40   | Reading Lesson                  |
| 8:40-9:20   | ELA Small Group/Imagine Reading |
| 9:20-9:30   | Brain Break / Restroom          |
| 9:30-10:20  | Math Lesson / Attendance        |
| 10:20-11:00 | Math Small Group/Imagine Math   |
| 11:00-11:30 | Lunch                           |
| 11:30-12:15 | MyOn Independent Reading        |
| 12:15-12:55 | Science Lesson                  |
| 12:55-1:05  | Brain Break / Restroom          |
| 1:05-1:35   | Social Studies Lesson           |
| 1:35-2:05   | Music Lesson                    |
| 2:05-2:15   | Brain Break / Restroom          |
| 2:15-3:00   | Enrichment – Monday/Wednesday   |
| 2:15-3:00   | Enrichment – Tuesday / Thursday |
| 2:15-3:00   | Enrichment Friday               |

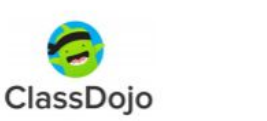

## 6. Click on the links to access the session during each specific time.

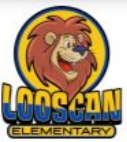

### Mrs. Pacheco's Homeroom Schedule

|           | 7:30-7:50   | Mensaje de la mañana                |
|-----------|-------------|-------------------------------------|
|           | 7:50-8:40   | Lección de lectura                  |
|           | 8:40-9:20   | ELA Small Group/Imagine Reading     |
|           | 9:20-9:30   | Descanso para el cerebro / baño     |
|           | 9:30-10:20  | Lección de matemáticas / asistencia |
|           | 10:20-11:00 | Math Small Group/Imagine Math       |
|           | 11:00-11:30 | Almuerzo                            |
|           | 11:30-12:15 | Lectura independiente MyOn          |
|           | 12:15-12:55 | Lección de ciencia                  |
|           | 12:55-1:05  | Descanso para el cerebro / baño     |
| 11VE -0)  | 1:05-1:35   | Lección de estudios sociales        |
|           | 1:35-2:05   | Lección de música                   |
|           | 2:05-2:15   | Descanso para el cerebro / baño     |
| 11VE -0)  | 2:15-3:00   | Arte - Lunes / Miércoles            |
| 11VE -0)  | 2:15-3:00   | PE - martes / jueves                |
| 11VE -1)) | 2:15-3:00   | Viernes de enriquecimiento          |

6. Haga clic en los enlaces para acceder a la sesión durante cada tiempo específico.

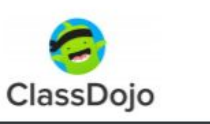

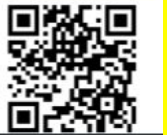

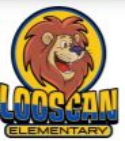

### Ms. Cordoba's Homeroom Schedule

| 7:30-7:50   | Morning Meeting                 |
|-------------|---------------------------------|
| 7:50-8:40   | Reading Lesson                  |
| 8:40-9:20   | ELA Small Group/Imagine Reading |
| 9:20-9:30   | Brain Break / Restroom          |
| 9:30-10:20  | Math Lesson / Attendance        |
| 10:20-11:00 | Math Small Group/Imagine Math   |
| 11:00-11:30 | Lunch                           |
| 11:30-12:15 | MyOn Independent Reading        |
| 12:15-12:55 | Science Lesson                  |
| 12:55-1:05  | Brain Break / Restroom          |
| 1:05-1:35   | Social Studies Lesson           |
| 1:35-2:05   | Music Lesson                    |
| 2:05-2:15   | Brain Break / Restroom          |
| 2:15-3:00   | Enrichment – Monday/Wednesday   |
| 2:15-3:00   | Enrichment – Tuesday / Thursday |
| 2:15-3:00   | Enrichment Friday               |
|             |                                 |

ClassDojo

7. Open your camera on your cell phone and take a picture of the QR code to sign your child to Class Dojo.

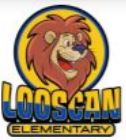

### Mrs. Pacheco's Homeroom Schedule

| 7:30-7:50   | Mensaje de la mañana                                                                                                    |
|-------------|----------------------------------------------------------------------------------------------------|
| 7:50-8:40   | Lección de lectura                                                                                                    |
| 8:40-9:20   | ELA Small Group/Imagine Reading                                                                                                    |
| 9:20-9:30   | Descanso para el cerebro / baño                                                                                                    |
| 9:30-10:20  | Lección de matemáticas / asistencia                                                                                                    |
| 10:20-11:00 | Math Small Group/Imagine Math                                                                                                    |
| 11:00-11:30 | Almuerzo                                                                                                    |
| 11:30-12:15 | Lectura independiente MyOn                                                                                                    |
| 12:15-12:55 | Lección de ciencia                                                                                                    |
| 12:55-1:05  | Descanso para el cerebro / baño                                                                                                    |
| 1:05-1:35   | Lección de estudios sociales                                                                                                    |
| 1:35-2:05   | Lección de música                                                                                                    |
| 2:05-2:15   | Descanso para el cerebro / baño                                                                                                    |
| 2:15-3:00   | Arte - Lunes / Miércoles                                                                                                    |
| 2:15-3:00   | PE - martes / jueves                                                                                                    |
| 2:15-3:00   | Viernes de enriquecimiento                                                                                                    |
|             | 7:30-7:50<br>7:50-8:40<br>8:40-9:20<br>9:20-9:30<br>9:30-10:20<br>10:20-11:00<br>11:00-11:30<br>11:30-12:15<br>12:15-12:55<br>12:55-1:05<br>1:05-1:35<br>1:35-2:05<br>2:05-2:15<br>2:15-3:00<br>2:15-3:00 |

7. Abra la cámara de su teléfono celular y tome una foto del código QR para inscribir a su hijo en Class Dojo.

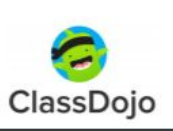

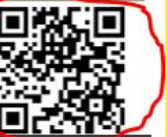